# **TS Studio Paghe**

## Numerazione cedolini

Guida rapida

Redatto da Pino Villani

**TeamSystem** 

Per creare una nuova tabella codici registro utile alla stampa della numerazione Inail sul cedolino paga, occorre andare in Paghe, TB0706 e compilare i campi come di seguito specificato. Si precisa che non tutti i campi sono obbligatori da compilare, ad esempio, l'indicazione "ultimo foglio stampato" verrà compilato automaticamente dal programma quando si procederà alla stampa dei cedolini paga. I campi indicati in rosso sono dati obbligatori.

| ☆ TB0706 - Tabella codici registro INAIL ×                                                                                                    |                               |
|----------------------------------------------------------------------------------------------------|-------------------------------|
| Image: Image: Image |                               |
|                                                                                                    |                               |
| Codice registro                                                                                                    | 2 0                           |
| Descrizione                                                                                                    | LUL - CORSO STAMPE MENSILI    |
| Dal foglio N.                                                                                                    |                               |
| Al foglio N.                                                                                                    |                               |
| Estremi vidimazione                                                                                                    |                               |
| Data vidimazione                                                                                                    |                               |
| Ultimo foglio stampato                                                                                                    | Archiviazione Digital Archive |
| Autorizzazione stampa laser consulente                                                                                                    |                               |
| Autorizzazione INAIL                                                                                                    |                               |
| Data autorizzazione INAIL                                                                                                    | 3                             |
| Codice sede INAIL                                                                                                    |                               |
| Autorizzazione INPS                                                                                                    |                               |
| Autorizzazione INPS                                                                                                    |                               |
| Data autorizzazione INPS                                                                                                    |                               |
| Codice sede INPS                                                                                                    | Q.                            |
| Tipo stampa                                                                                                    | 0                             |
| Autorizzazione numerazione unitaria                                                                                                    |                               |
| Numero autorizzazione                                                                                                    | 43545255                      |
| Data autorizzazione                                                                                                    | 01/11/2023 🗊                  |
| Autorizzazione numerazione automatica                                                                                                    |                               |
|                                                                                                    |                               |

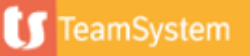

Creato il registro, andrà collegato in Paghe, in TB0707. Successivamente, agganciare nella suddetta tabella il registro creato, si sottolinea che, ogni riga corrisponde ad un registro, qualora infatti ci fossero più numerazioni Inail, occorre creare un registro Inail in TB0706 e agganciarlo in ogni rigo della TB0707, come da immagine evidenziata.

|                          | f 16.6.2.21             |                                                                        | 69 [                |
|--------------------------|-------------------------|------------------------------------------------------------------------|---------------------|
| Prog                     | Descriptione            | Registre De                                                            | nscrizione Registra |
|                          | 1 Cedolino              | 1 LUL                                                                  |                     |
| -                        | 2 Ced. con presenze     | 10 REGISTRO CEDOLINI CON PRESENZE                                      |                     |
|                          | 3 Lavoratori Domestici  | 3 Registro lavoranti a domicilio                                       |                     |
|                          | E CUL GRA               | 2 LUL GRAN                                                             |                     |
|                          | a CELOUPE               | B Decision cedatasi decesi                                             | 1                   |
|                          | 9                       | 6 Benjaro cedalari trali                                               |                     |
|                          |                         |                                                                        |                     |
| 1                        | REGISTRO CORSO          | 11 REGISTRO CORSO                                                      |                     |
| 1                        | REGISTRO CORSO          | 11 REGISTRO CORSO                                                      |                     |
| 1<br>ftaglio             | REGISTRO CORSO          | 11 REGISTRO CORSO                                                      | а<br>т              |
| 1<br>ttaglio<br>gressivo | Descrizione             | Registro CORSO     Desotzone registri                                  |                     |
| taglio<br>gressivo<br>1  | Descrizione<br>Cedutino | Registro CORSO  Registro  Descrizione registri  LUL.                   |                     |
| ttaglio<br>gressivo<br>1 | Descrizione<br>Cedutino | Registro CORSO<br>Registro Descrizione registri<br>Co. + LUL           | 5<br>0              |
| taglio<br>gressivo<br>1  | Descruzione<br>Cedutino | Registro CORSO<br>Registro Descrizione registri<br>C T LUL             | ۵<br>۵              |
| ttaglio<br>gressivo<br>1 | Descrizione<br>Cedutino | Registro CORSO<br>Registro CORSO<br>Descrizione registri<br>C Q * LUL. | •                   |

Mediante il pulsante F4 sarà possibile visualizzare il registro agganciato per ogni rigo che corrisponde ad una distinta numerazione

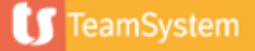

CNFCED scelta1: Tabella correlazione tipi di cedolino.

Collegare il codice del tipo di cedolino utilizzato (codice standard o codice della personalizzazione creata in "Personalizzazione cedolino" di CNFCED) con il progressivo della "Tabella registi INAIL" (TB0707) contenente il relativo registro per l'assegnazione della numerazione Inail:

| <u> ☆</u>  | TB0706 - Tabella co | odici registro INAIL 🛛 🗙 🔂 C | NFCED - Configurazione cedolini $\times$ |                    |                    |                      | $\langle \rangle \sim$                   |
|------------|---------------------|------------------------------|------------------------------------------|--------------------|--------------------|----------------------|------------------------------------------|
| ≞ 🗅 土 ?    | K (                 | К                            |                                          |                    |                    | Indicazione Anno     |                                          |
| Prog.      | Personalizzazione   |                              | Descrizione                              | Prog.              | Codice Registro    | Descrizione Registro |                                          |
| 1          | 1                   | 38 Ced. senza pres.2019      |                                          | 1                  | 1 LUL              |                      | ▲ m                                      |
| 2          | 2                   | 39 Ced. con pres. 2019 t.i.  |                                          | 1                  | 1 LUL              |                      | L. L. L. L. L. L. L. L. L. L. L. L. L. L |
| 3          | 3                   | 39 Ced. con pres. 2019 t.i.  |                                          | 2                  | 2 LUL - CORSO      | ST. MENS             |                                          |
| 4          | 4                   | 40 Ced. senza pres.2019 t.i  |                                          | 2                  | 2 LUL - CORSO      | ST. MENS             |                                          |
| Dettaglio  |                     |                              |                                          |                    |                    |                      | Ф<br>Ф                                   |
| rogressivo | Personalizz         | zazione Cedolino             |                                          |                    | Registro I N A I I |                      |                                          |
| 1          | 38 9 -              | Ced. senza pres.2019         |                                          | ogressivo<br>1 Q 👻 | 1 LUL              |                      |                                          |
|            |                     |                              |                                          |                    |                    |                      |                                          |

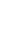

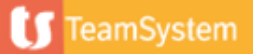

CNFCED scelta1: Tabella correlazione tipi di cedolino.

Si precisa che l'indicazione dell'anno di elaborazione (icona indicazione anno dell'immagine) occorre indicarla solo se nel cambio anno si decide di utilizzare un tipo cedolino diverso, tale informazione è utile per stampare cedolini anni precedenti in formati corretto rispetto alla stampa vidimata. Il numero progressivo impostato in tale sede dovrà essere collegato nel campo "Riga correlazione" della sezione "Configurazione cedolini laser" di CNFCED.

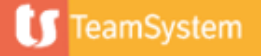

CNFCED scelta 5: configurazione cedolini laser.

Questa scelta contiene tutte le informazioni relative alle opzioni di stampa dei cedolini, quali, la scelta del tipo cedolino per ognuna delle tre copie stampabili, il nome file PCL del marchio azienda/studio/Inail, la numerazione Inail dei cedolini e i dati relativi all'autorizzazione Inps. Al campo riga correlazione indicare, per azienda zero filiale zero se valido per tutte le aziende o per azienda e filiale specifica, il numero progressivo impostato in CNFCED sc. 1

| Azienda 🛄 🤍                  | ** Tutte le aziende |                                                  |      |
|------------------------------|---------------------|--------------------------------------------------|------|
| Riga correlazione            | Originale azienda   | Originale dipendente Copia per lo studio         |      |
| Marchio azienda              |                     | Q.*                                              | Q. # |
| Marchio studio               |                     | Q.*                                              | Q. # |
| Marchio Inail/Inps           | inailstd.pcl        | Si Si                                            |      |
| Numerazione autom            | Si                  |                                                  |      |
| Stampa numerazione           | Si                  | Si                                               |      |
| Foglio comunicazione         |                     | No                                               |      |
| Foglio indirizzo             |                     | No •                                             |      |
| Tipologia indirizzo (2018/20 | 19)                 | Nessuna scelta                                   |      |
| Autoriz. inps                | No                  |                                                  |      |
| Autonz, TeamSystem           | 51                  |                                                  |      |
| comunicazione PDF            |                     | Tipologia indirizzo mod 2018/2019 con F/R attivo | -    |
| Marchio azienda              |                     | 9.                                               |      |
| Marchio firma dat.lav.       |                     |                                                  |      |
| _                            |                     |                                                  |      |
| Parametri                    |                     |                                                  |      |
|                              |                     |                                                  |      |
| Lunghezza mod. con pres      |                     |                                                  |      |
|                              |                     | FR                                               |      |

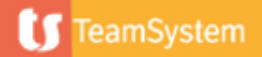

CNFCED scelta 5: configurazione cedolini laser.

Si precisa che l'indicazione azienda zero, come da immagine è da intendersi valida se esiste una sola numerazione unitaria ovvero non esistono numerazioni Inail differenziate per aziende.

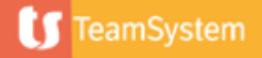

#### Annullamento cedolino dal comando "fogli"

Per annullare un foglio Inail ormai stampato occorre andare in Paghe/Archivi di base/ Anagrafiche e Gestioni/Gestione Fogli Inail, dove si presenta questa schermata:

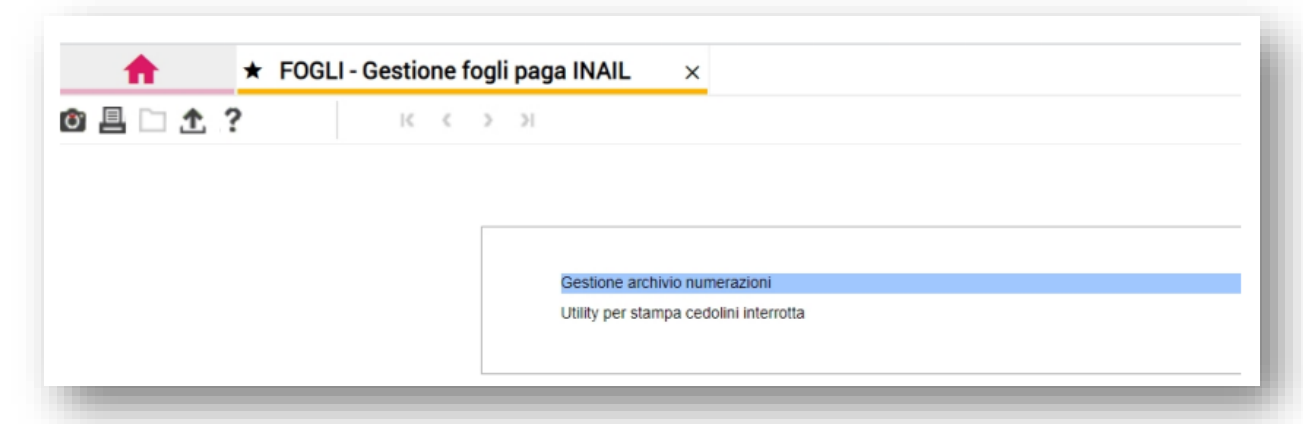

Entrando nella scelta 1 occorre inserire i dati come da immagine sotto, avendo cura di agganciare il codice registro corretto, per visionare ora, data di stampa e presenza del cedolino stesso :

|                        | C C 2 31 |                |                             |         |            |                                |  |
|------------------------|----------|----------------|-----------------------------|---------|------------|--------------------------------|--|
| Correlazione registro  | 19       | Cedolino       |                             |         | LUL        |                                |  |
| Azienda                | 4 %      | TEAMSYST       | 'EM SPA                     |         |            |                                |  |
| Filiale                | 1 %      | and the second | ATT NO.                     |         |            |                                |  |
| Sede Inail             | 1.4      | -              |                             |         |            |                                |  |
| Posizione assicurativa |          |                | 07396437 95                 |         |            |                                |  |
|                        |          |                | -                           |         |            |                                |  |
| Mensilità              | 2021 +   | Fathiala       | Ricerca registri            |         |            |                                |  |
| Mese fiscale           |          | Febbraio       | Filtra per tutte le colonne |         | Inizia con | •                              |  |
| Numero foglio          | 9        |                | Mese Mese Fiscale Areo      | N.Fotio | Annultato  | Data esecuzione Ora esecuzione |  |
| Annullato              |          |                | 2 2 2021                    | 120612  | 0          | 09/06/2021 16.42               |  |
| Data esecuzione        | 100      |                |                             |         |            |                                |  |

Il cedolino non è annullato

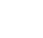

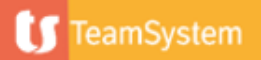

Annullamento cedolino dal comando "fogli"

| 🗏 🗀 🏦 :                     | ?                                        | IK K (                                  | > >     |                              |                                                         |              |               |                |     |   |  |
|-----------------------------|------------------------------------------|-----------------------------------------|---------|------------------------------|---------------------------------------------------------|--------------|---------------|----------------|-----|---|--|
|                             |                                          |                                         |         |                              |                                                         |              |               |                |     |   |  |
|                             |                                          |                                         |         |                              |                                                         |              |               |                |     |   |  |
|                             |                                          |                                         |         |                              |                                                         |              |               |                |     |   |  |
|                             |                                          |                                         |         |                              | 0 "                                                     |              |               |                |     |   |  |
|                             |                                          |                                         |         |                              | Gestione a                                              | rchivio nume | razioni       |                |     |   |  |
|                             |                                          |                                         |         |                              | Utility per s                                           | tampa cedol  | ini interrott | а              |     |   |  |
|                             |                                          |                                         |         |                              |                                                         |              |               |                |     |   |  |
|                             |                                          |                                         |         |                              |                                                         |              |               |                |     |   |  |
|                             |                                          |                                         |         |                              |                                                         |              |               |                |     |   |  |
|                             |                                          |                                         |         |                              |                                                         |              |               |                |     |   |  |
| -                           | _                                        |                                         | -       |                              | -                                                       |              | -             | -              | -   | - |  |
| -                           |                                          |                                         |         |                              | -                                                       |              | -             | -              | -   |   |  |
|                             |                                          |                                         |         |                              |                                                         |              |               |                |     |   |  |
| ANNUL                       | LAMENTO FOO                              | GLI UTIL                                | IZZATI  |                              |                                                         |              |               |                |     |   |  |
| ANNUL                       | LAMENTO FOO                              | GLI UTIL                                | .IZZATI |                              |                                                         |              |               |                |     |   |  |
| ANNUL                       | LAMENTO FOO                              | GLI UTIL                                | .IZZATI | 1 0,                         | Cedolino                                                |              |               |                | LUL |   |  |
| ANNUL                       | LAMENTO FOO                              | GLI UTIL                                |         | 1 9                          | Cedolino                                                |              |               |                | LUL |   |  |
| ANNUL                       | LAMENTO FOO                              | GLI UTIL                                |         | 1) Q<br>120512] Q            | Cedolino                                                |              |               |                | LUL |   |  |
| ANNUL<br>Correlazione regis | LAMENTO FOO                              | GLI UTIL<br>fogli as:                   | JZZATI  | 1) Q<br>120512] Q            | Cedolino                                                |              |               |                | LUL |   |  |
| ANNUL<br>Correlazione regis | LAMENTO FOO                              | GLI UTIL<br>fogli ass                   | IZZATI  | 1 0                          | Cedolino                                                | 1011346      |               |                | LUL |   |  |
| ANNUL<br>Correlazione regis | tro Filtra per N. Foglio                 | GLI UTIL<br>fogli ass                   | LIZZATI | 1 0                          | Cedolino<br>• maggiore o                                | uguale       |               |                | LUL |   |  |
| ANNUL<br>Correlazione regis | LAMENTO FOC                              | GLI UTIL<br>fogli as:                   | LIZZATI | 1 Q<br>120512 Q<br>Annullato | Cedolino<br>• maggiore o<br>Data esecuzione             | uguale       | Fricali M     | atricola       | LUL |   |  |
| ANNUL<br>Correlazione regis | tro  Elenco Filtra per N.Foglio 120512 2 | GLI UTIL<br>fogli as:<br>Mese Fisc<br>2 | LIZZATI | 1 Q<br>120512 Q<br>Annullato | Cedolino<br>maggiore o<br>Dala esecucione<br>09/06/2021 | uguale       | Filah M       | atricola Cogne | LUL |   |  |

Indicare il codice registro corretto e visionare anche attraverso la lente il numero foglio da annullare, selezionare quindi il tasto "Annulla" a questo punto il cedolino risulta annullato.

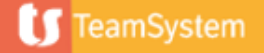

Annullamento cedolino dal comando "fogli"

#### PRECISAZIONE

Qualora venisse ristampato un cedolino con numerazione già assegnata, senza quindi procedere all'annullamento del foglio come sopra indicato, la procedura automaticamente annulla il foglio assegnato precedentemente alla matricola, attribuendone uno nuovo in fase di stampa Stced, come da immagine sotto riportata:

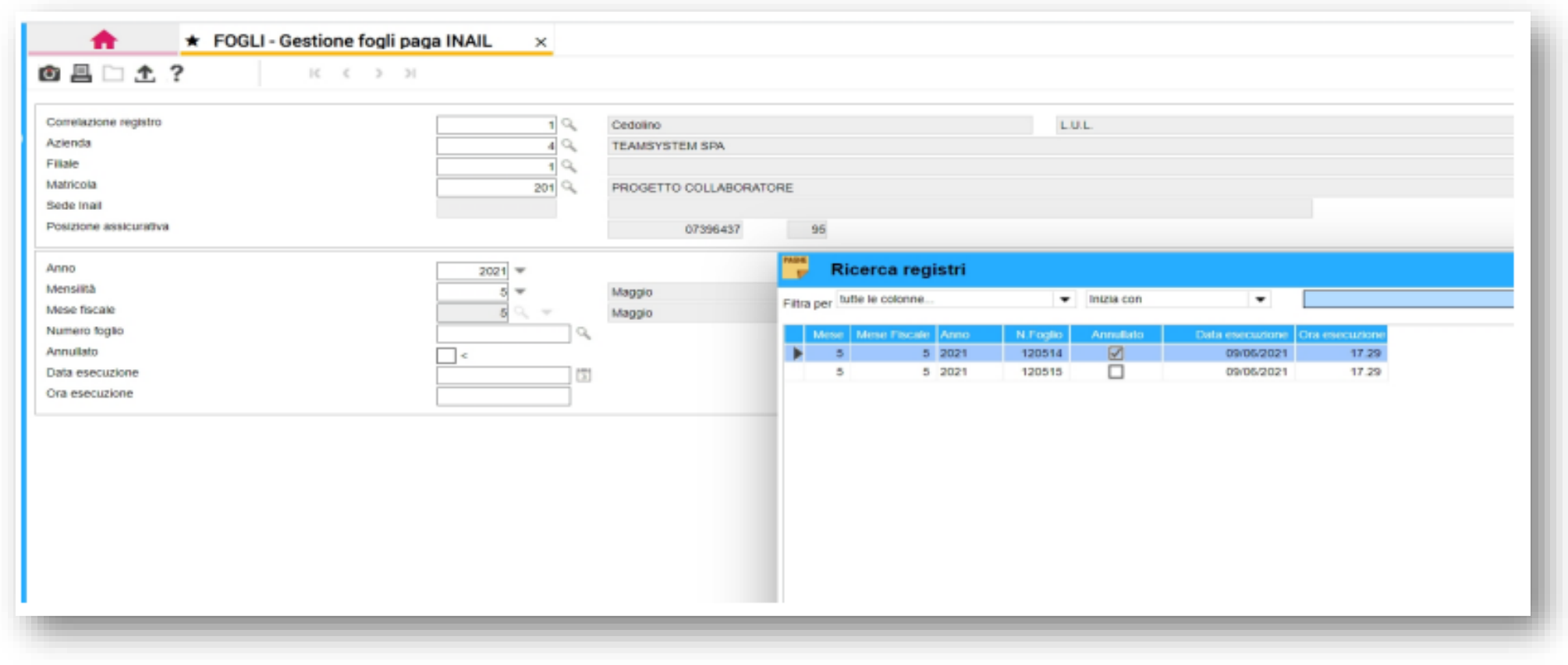

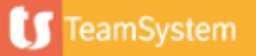